# Universal Phantom Manager Quick Installation Guide

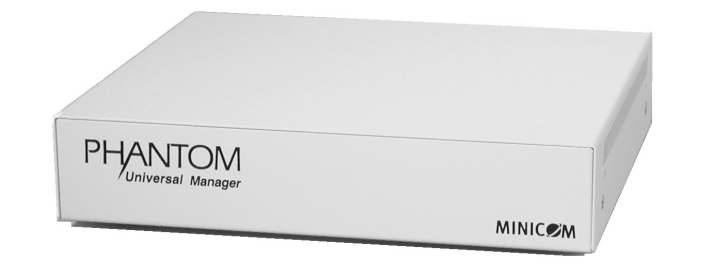

|                       | www.minicom.con                        | 1                     |
|-----------------------|----------------------------------------|-----------------------|
| International HQ      |                                        | North American HQ     |
| Jerusalem, Israel     |                                        | Linden, NJ, USA       |
| Tel: + 972 2 535 9666 |                                        | Tel: + 1 908 486 2100 |
| minicom@minicom.com   |                                        | info.usa@minicom.com  |
|                       | Customer support - support@minicom.com |                       |

5UM20094 V1.8 4/09

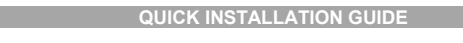

# 5. UPM accessories

The accessories below are explained fully in the softcopy Guide.

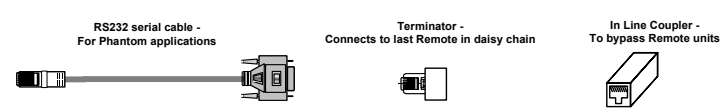

# 6. Pre-installation instructions

Disconnect all computers from the electrical power supply.

Cables should be placed away from fluorescent lights, air conditioners, and machines that are likely to generate electrical noise. **Caution**: For continued protection against risk of fire, replace with the same type and rating of fuse only.

# 7. Connecting the UPM

The figure below illustrates the rear of the UPM.

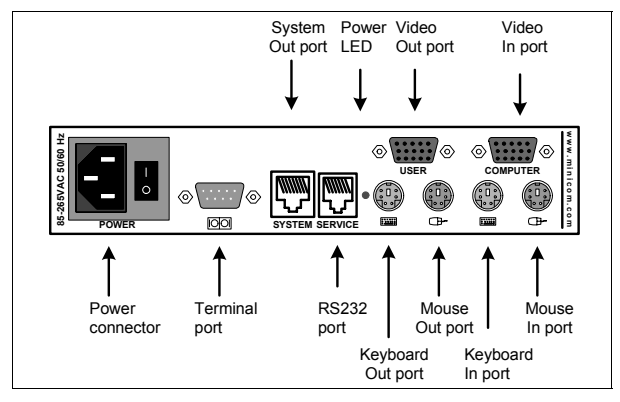

Connect a keyboard, monitor, mouse plus the 3 in 1 CPU cable and Power cord to the UPM and computer as illustrated in the figure below. Connect the Power cord. Only use the power cord supplied with the UPM.

Note! Connecting a computer and the 3 in 1 CPU cable is optional.

## 1. What is the Phantom system?

The Phantom system from Minicom is a distributed KVM switching solution for 1 or more users. In the 1-User system a Manager controls the remote computers that are connected to Phantom Remote units. The Remote units can be either PCI cards or boxes called Specters. For multi-user functionality add a Phantom MX II.

The Phantom system supports mixed type and multi-platform computers.

In the 1-User system, shielded CAT5 FTP cables connect the Phantom Manager to the nearest Remote, and that Remote to the next one, and so on, in a daisy chain pattern. The last Remote can be up to 110m/360ft away from the Manager. See the configuration diagram on page 4 showing both Remote PCI cards and Specters in the Phantom system.

The Multi-User system connects in a loop - as explained in Phantom MX II guide.

This Quick Installation Guide illustrates the Universal Phantom Manager (UPM) and explains how to install it. For further information please see the softcopy Guide on the Marketing & Documentation CD.

## 2. Connecting a computer to the UPM

To run the Phantom system the UPM does not need to be connected to a computer.

A computer must be connected to the UPM to perform Phantom applications such as upgrading firmware or renumbering Remote units. This is discussed in detail in softcopy User Guide.

When you do connect a computer use the 3 in 1 CPU cable illustrated below.

## 3. The UPM cables

The cables below connect to the UPM.

3 in 1 CPU cable

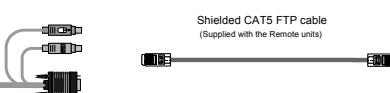

# 4. Rack mounting

The UPM is rack mountable. To obtain a 19" bracket, order P/N 5AC00202.

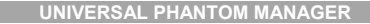

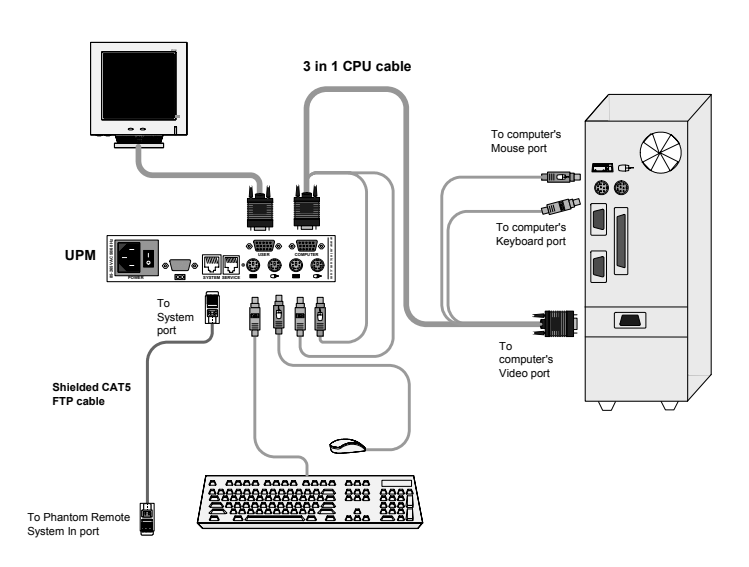

# 8. The Terminal port

When using RS232 servers in the system, you have the option of operating these servers through the computer's Terminal emulation or through an optional terminal connected to the Terminal port.

#### 9. What happens next?

Install the Phantom Remotes as explained in The Phantom Remote – Quick Installation Guide. Give the Remotes ID numbers and configure keyboard settings explained in the Read This First (RTF). The Phantom system is then ready for use.

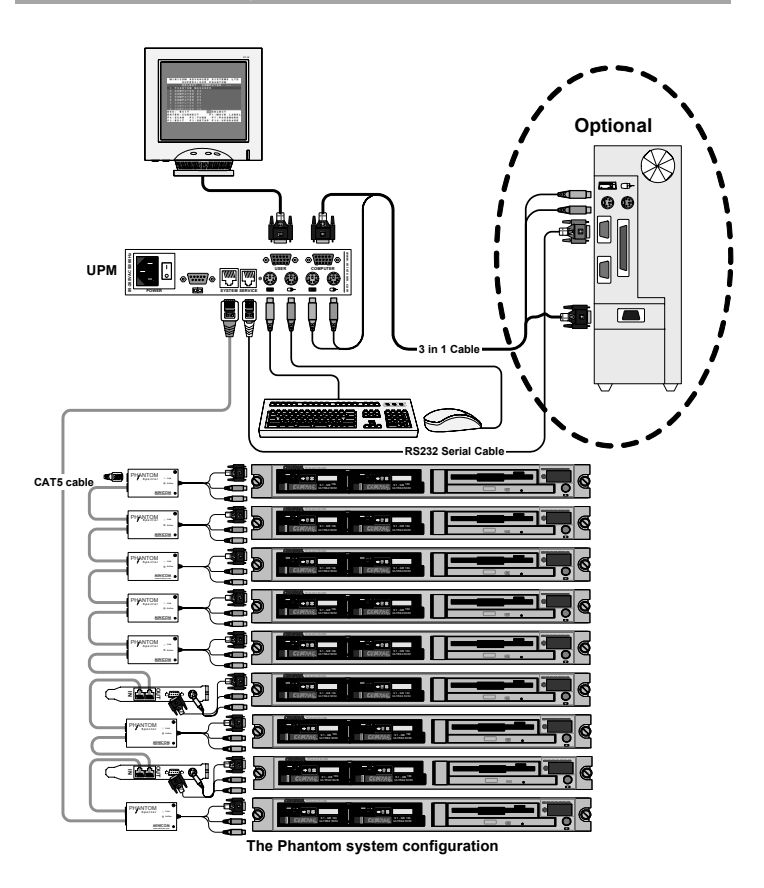

# 10. USB / SUN Combo keys

The PS/2 keyboard connected to the Phantom Manager does not have a special SUN keypad to perform special functions in the SUN Operating System environment. So when a Specter USB or SUN is connected to a SUN computer, the Specters emulate these SUN keys using a set of key combinations called Combo keys. See the table below.

| SUN key         | Combo key                                             |
|-----------------|-------------------------------------------------------|
| Stop            | Left Ctrl + Left Alt + F1                             |
| Props           | Left Ctrl + Left Alt + F3                             |
| Front           | Left Ctrl + Left Alt + F5                             |
| Open            | Left Ctrl + Left Alt +F7                              |
| Find            | Left Ctrl + Left Alt + F9                             |
| Again           | Left Ctrl + Left Alt + F2                             |
| Undo            | Left Ctrl + Left Alt + F4                             |
| Сору            | Left Ctrl + Left Alt + F6                             |
| Paste           | Left Ctrl + Left Alt + F8                             |
| Cut             | Left Ctrl + Left Alt + F10                            |
| Help            | Left Ctrl + Left Alt + F11                            |
| Compose         | Application key or Left Ctrl + Left Alt +<br>Keypad * |
| Crescent        | Scroll Lock                                           |
| Volume Up       | Left Ctrl + Left Alt + Keypad -                       |
| Volume Down     | Left Ctrl + Left Alt + Keypad +                       |
| Mute            | Left Ctrl + Left Alt + F12                            |
| Sun Left ◊ key  | Left Windows key                                      |
| Sun Right 0 key | Right Windows key                                     |
| Alt-Graph       | Right Alt or Alt Gr                                   |
| Stop A          | Left Ctrl + Left Alt +1                               |
|                 |                                                       |

#### QUICK INSTALLATION GUIDE

# 11. User guide feedback

Your feedback is very important to help us improve our documentation. Please email any comments to: ug.comments@minicom.com

Please include the following information: Guide name, part number and version number (as appears on the front cover).

# 12. WEEE compliance

WEEE Information for Minicom Customers and Recyclers

Under the Waste Electrical and Electronic Equipment (WEEE) Directive and implementing regulations, when customers buy new electrical and electronic equipment from Minicom they are entitled to:

- Send old equipment for recycling on a one-for-one, like-for-like basis (this
  varies depending on the country)
- Send the new equipment back for recycling when this ultimately becomes
   waste

Instructions to both customers and recyclers/treatment facilities wishing to obtain disassembly information are provided in our website www.minicom.com.

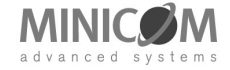

2009 © Copyright Minicom Advanced Systems